## Mitarbeiter löschen in der Windows-Version

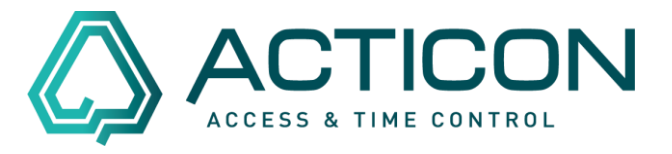

Sie möchten einen Mitarbeiter löschen, dann gehen Sie wie folgt vor:

Gehen Sie auf *Allg.Daten > Personenstamm* (oder auf

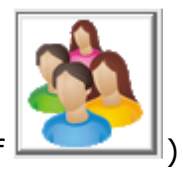

Symbol in der Symbolleiste klicken.

Den zu löschenden Mitarbeiter doppelklicken (das Fenster Personendaten muss aktiv sein).

Wir empfehlen vor dem Löschvorgang, ein manuelles Backup dieser Person anzulegen.

| St                   | rg            |                                                |
|----------------------|---------------|------------------------------------------------|
| Hierzu halten Sie    | ge            | edrückt. In der oberen Symbolleiste erscheinen |
|                      | Import Export |                                                |
| die folgenden Button | Maske leeren  |                                                |

Durch Anklicken des Button *Export* öffnet sich der *Datensatz in Datei Exportieren-Dialog.* 

Speichern Sie die Datei in dem gewünschten Verzeichnis.

|                                       | Meldung ×                                       |
|---------------------------------------|-------------------------------------------------|
|                                       | Buchungen ebenfalls exportieren ?               |
| Den nächsten Dialog mit Ja bestätigen | Ja Nein                                         |
|                                       | Meldung ×                                       |
|                                       | Kostenstellen-Buchungen ebenfalls exportieren ? |
| Den nächsten Dialog mit Ja bestätigen | Ja Nein                                         |

Seite 1 von 2 Acticon GmbH Neuer Weg 28 D-72458 Albstadt <u>www.acticon.de</u>

Änderungen und Irrtümer vorbehalten Stand 02/2022

## <u>Mitarbeiter löschen</u> in der Windows-Version

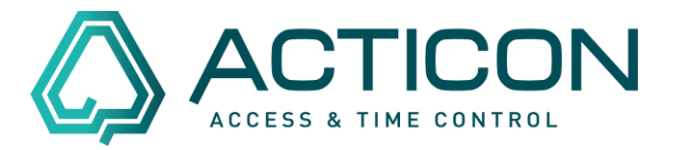

| Danach auf das Symbol                    |          |                                              |                  |             |  |  |  |
|------------------------------------------|----------|----------------------------------------------|------------------|-------------|--|--|--|
|                                          | ACHTUNG  | n ×                                          |                  |             |  |  |  |
| Mit <i>Ja</i> bestätigen                 | <u>^</u> | Datensatz löschen ?                          |                  |             |  |  |  |
|                                          |          | Ja Nein(28)                                  |                  |             |  |  |  |
|                                          | ACHTUNG  | 1                                            |                  |             |  |  |  |
|                                          | <u>^</u> | Personenstammsatz wirklich                   | löschen ?        |             |  |  |  |
| Mit <i>Ja</i> bestätigen                 |          | Ja                                           | Nein(25)         |             |  |  |  |
| Um die nächsten Dialoge Mitarbeiterdaten |          |                                              |                  |             |  |  |  |
|                                          | Meldung  |                                              |                  |             |  |  |  |
|                                          | ?        | Satz zur Sicherheit als .\trash<br>ablegen ? | ז/00-Strauss-Sel | bastian.ixp |  |  |  |
| mit <i>Ja</i> bestätigen                 |          |                                              | Ja               | Nein        |  |  |  |

Der Datensatz ist gelöscht.